### Crie sua conta no Google Merchant - Acesse Inscreva-se gratuitamente.

Acesse: Merchant Center - https://www.google.com/retail/solutions/merchant-center/

Conte mais sobre sua empresa ao Google Informe se vende online e loja física. Depois clique em continuar.

| Conte mais sobre sua empresa ao Google                                                |           |
|---------------------------------------------------------------------------------------|-----------|
| taso ajuda o Google a personalizar os serviços com base no que sua empresa<br>precisa |           |
| Você vende produtos on-line?                                                          |           |
| V Sim Nilo                                                                            |           |
| - Site da sua inja                                                                    |           |
| https://lojazapteste.vendizap.com                                                     |           |
| Quals tipos de lojas on-line têm qualificação?                                        |           |
| Você tem uma loja física?                                                             |           |
| Sim 🗸 Não                                                                             |           |
| Continuar                                                                             | Role para |

final da tela e clica em Continuar no Merchant Center.

| O que você precisa                                                                                                    |
|----------------------------------------------------------------------------------------------------|
| o que roce preciou                                                                                                    |
| <ul> <li>Sua própria loja on-line</li> </ul>                                                                                                    |
| Você precisa ter uma toja on-line que aceite pagamentos<br>tenha produtos com preços claros, ofereça devoluções e<br>inclua seus dados de contato. |
| Produtos, não serviços                                                                                                    |
| Você precise vender produtos. Serviços como<br>consultorias, massagens e reparos não podem ser<br>exibidos nas listagens gratultas.                |
| 😒 Não tento uma loja nem vendo serviços                                                                                                    |
|                                                                                                    |
|                                                                                                    |
|                                                                                                    |

| nsira as informações da sua empresa |                                                                                                    |                                                                     |  |
|-------------------------------------|----------------------------------------------------------------------------------------------------|---------------------------------------------------------------------|--|
| Essas<br>aplicáv<br>Center          | informações ajudam o Google a seguir as regras e regula<br>veis à sua empresa. O nome da empresa também será usa<br>r. Saiba mais sobre as informações comerciais                                                                                                    | mentações<br>ado no Merchant                                        |  |
| - Nom                               | e da empresa*                                                                                                    |                                                                     |  |
| Loja                                | a Vendizap Teste                                                                                                    |                                                                     |  |
| - Pais                              | de registro                                                                                                    |                                                                     |  |
| Bras                                | sil                                                                                                    | *                                                                   |  |
| Ao com<br>Depend<br>de emp<br>dados | Receba convites para participar de pesquisas e pilotos ocasions<br>tinuat, você concorda com os Termos de Serviço do Google Merch<br>lendo da configuração, os dados dos apps podem ser compartiha<br>resa. No Política de Privacidade do Google, descrevemos como o | ais<br>nant Center.<br>Idos com Gerenciador<br>Google gerencia seus |  |
| Co<br>No Espi<br>um ou v            | ertinuar no Morchant Center<br>eço Econômico Europeu, no Reino Unido e na Suíga, você promov<br>várica serviços de comparação de preços (CSSa) de sua escolha.                                                                                                    | e seus produtos usand<br>Se você criar uma                          |  |
| conta a<br>outro C                  | iqui, ela será associada ao Shopping, o CSS do Google. Caso queir<br>ISS, entre em contato com o serviço. Encontre CSSe certificados o<br>anunciar com CSSa.                                                                                                    | ra oriar uma conta com<br>su saiba mais sobre                       |  |

#### merchant.

Inicie o preenchimento das etapas da configuração.

| Vado pest               | Que bom ter você aqui no Google, Loja Vendizap Teste                                                                                                    |                           |                       |
|-------------------------|----------------------------------------------------------------------------------------------------|---------------------------|-----------------------|
| Methicações             | Conclue as etapes para mostrar seus produtos no Google                                                                                                    |                           |                       |
| Produtos                | 🄮 Mostrar seus produtos no Google 🗇                                                                                                    | G                         | togie                 |
| b fininges e devoluções | Additional and and an and an an an an an an an an an an an an an |                           | D                     |
| informações comerciais  | Techtique seu númers de telefone para confirmar sus venticar     Ideatidade                                                                                                    | 88                        | 88                    |
| Ustagens pretuites      | Confirme a leja on line da sue emprese     Confirmar                                                                                                    |                           |                       |
| Campanhas publicitàrias | Balaciana informações de freta Adocianar                                                                                                    |                           |                       |
| Lates                   | Adiciane seus produtos     Adiciane                                                                                                    | Lisia Vendizap Teste<br>3 | Liss Hendchall Texter |
| Resurso                 |                                                                                                    |                           |                       |
| Produtos                |                                                                                                    |                           |                       |

Etapa 01 - Adicione seu endereço comercial. Após inserir, clique em continuar.

| Endereço comercial | Linha de endenego 1* |  |
|--------------------|----------------------|--|
|                    | Itslik att valte     |  |
|                    | Lisña de esderego 2  |  |
|                    | Ciclade*             |  |
|                    | Estado/Prostincia    |  |
|                    | Código postal/CEP+   |  |
|                    | rus ()<br>Braal      |  |
|                    |                      |  |
|                    |                      |  |

Confirme a loja online da sua empresa. Confira o URL da sua loja. Escolha a forma de verificação - Utilize Adicionar uma Tag HTML ao arquivo

| buches of \$20 do not below on the                                                                    |                                                                                                    |                                                                                                    |                                                                                       |
|----------------------------------------------------------------------------------------------------|----------------------------------------------------------------------------------------------------|----------------------------------------------------------------------------------------------------|---------------------------------------------------------------------------------------|
| Intere o URL de sue loje on-line                                                                      |                                                                                                    |                                                                                                    |                                                                                       |
| https://bjassphenic.vemdissp.com                                                                      |                                                                                                    |                                                                                                    |                                                                                       |
| Exemple https://www.aiantenamyte.com<br>A Ainda não verificado (10)                                   |                                                                                                    |                                                                                                    |                                                                                       |
| 🛦 Ance não renoraciaso 🗇                                                                              |                                                                                                    |                                                                                                    |                                                                                       |
| Escolhe e forma de verificação<br>Come fancion a verificação 18                                       | D                                                                                                    |                                                                                                    |                                                                                       |
| Usar sue<br>plataforma de<br>contércio<br>eletrônico<br>Envormediado se vuel<br>jé use une plataforma | Adicionar uma tag<br>HTML ao arquivo<br>tase rehista funcaria<br>melhor para a manara<br>das came tantes que<br>tién aceaso as judgets<br>aervidar | Usar o<br>Gerenciador de<br>taga do Google<br>brivant já usa o<br>Devina já usa o<br>Devina sua loga do<br>Desigio na sua loga or-<br>base | Usor o Google<br>Analytics<br>Be rook ji usa o<br>toogle analytics<br>saa top or-line |

| <ul> <li>Adicionar uma<br/>tag HTML</li> </ul>                                                                         | O Fazer upload de<br>um arquivo HTML                                                                                 |                                                                                                    |
|----------------------------------------------------------------------------------------------------|----------------------------------------------------------------------------------------------------|----------------------------------------------------------------------------------------------------|
| erificar a loja on-line adicio<br>ga estas instruções                                                                  | nando uma tag HTML                                                                                                   |                                                                                                    |
| <ol> <li>Copie aimg HTML gerada pan<br/><meta bx3iwk7yvbged<="" li="" name="google-sit&lt;br&gt;content="/> </li></ol> | aalojaon-Ined<br>e-verification"<br>ICFvmy48Pz93aZwzR-UIbGHJMmt5t0″/> <mark>□</mark>                                 | Não remova a tag HTML da sua<br>loja on-line. Ela ajuda o Google a<br>identificar a sua loja sem<br>conceder acesso ou permissões. |
| <ol> <li>Cole a tag HTML no código da<br/><head>, antes da primeira se</head></li> </ol>                               | a página inicial da sua loja on-line. Ela deve ser colocada na seção<br>ção <body>. <u>Confira um exemplo</u></body> |                                                                                                    |
| 3. Clique em "Verificar sua loja o                                                                                     | m-line" abaixo para iniciar o processo.                                                                              |                                                                                                    |
| A tipe and receiver um a mail de                                                                                       | confirmação do Goonle Search Console. Denois disso, avance nara a                                                    |                                                                                                    |

Com a tag copiada vá ao Vendizap em Menu Configurar - Integrações - Google Shopping - Verificar domínio no google

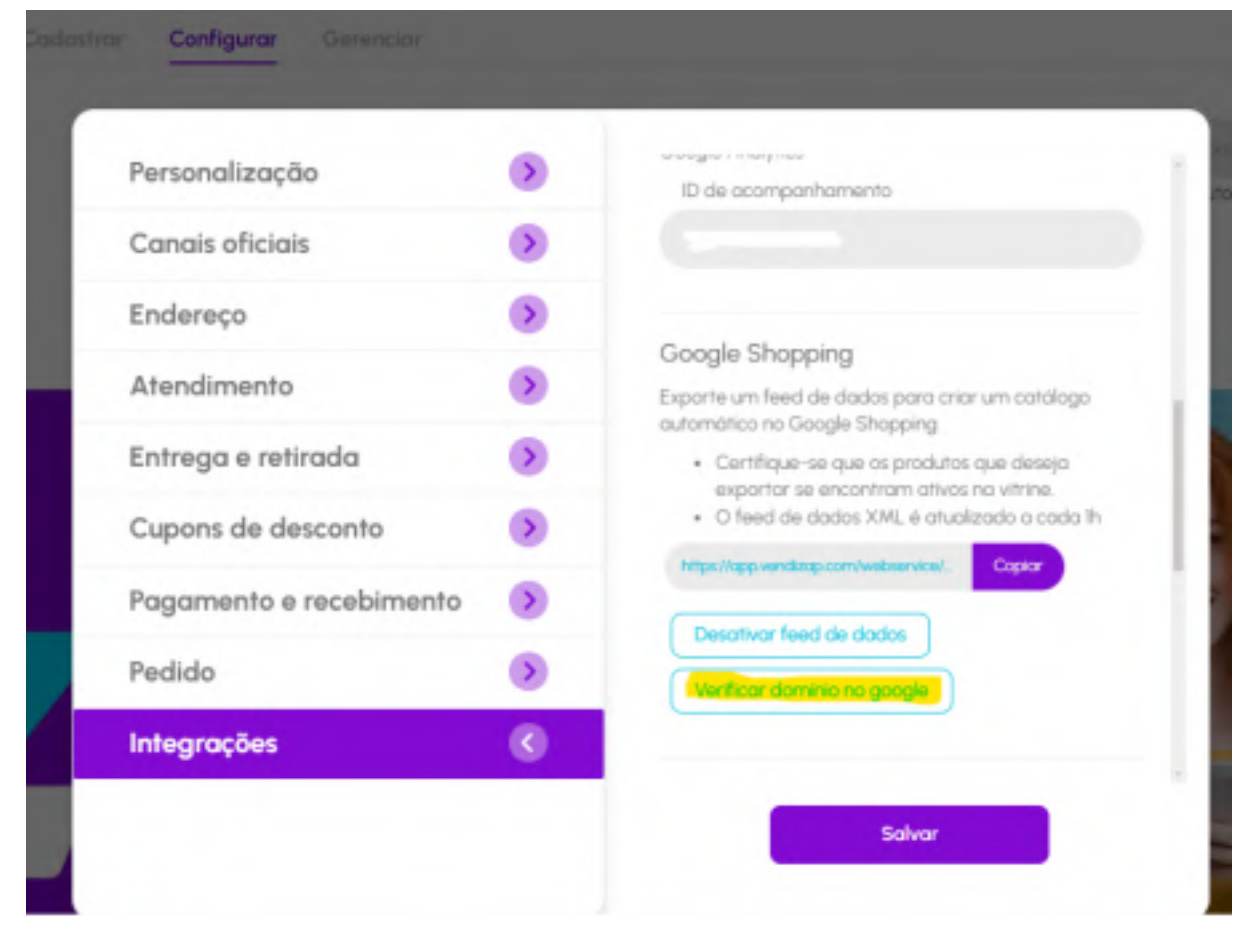

Cole a meta tag gerada e salve

| Personaliza | Verificar Domínio                                                                                          |                                                   |
|-------------|----------------------------------------------------------------------------------------------------|---------------------------------------------------|
|             |                                                                                                    |                                                   |
| Canais ofic | Faça a verificação do dominio da sua vitrine nas configurações<br>de empresa no google.                    |                                                   |
| Endereço    | L Na plataforma de negócios do google.<br>em configurações de seu domínio, selecione a                     |                                                   |
| Atendimer   | opção de "Adicionar uma tag HTML".                                                                         | para criar um católogo                            |
| Entrega e   | 2. Copie o código destacado na primeira<br>etapa e cole abaixo.                                            | produtos que deseja                               |
| Cupons de   |                                                                                                    | im ativas no vitrine.<br>L é atualizado a cada il |
| Pagamont    | <meta <br="" name="google-site-ventication"/> content="bx3iwK7YVBqeDICFvmy48Pz93aZwzR-<br>UIbGHJMmt5t0" /> | arnilani. Copior                                  |
| rugumenn    | 94/(2)                                                                                                    | *                                                 |
| Pedido      | Salvar                                                                                                    | ogie                                              |
| Integraçõe  | Fechor                                                                                                    |                                                   |
|             |                                                                                                    |                                                   |

Depois de salvar no vendizap, volte no merchant e clica em Verifique sua loja on-line

| <ul> <li>Adicionar uma<br/>tag HTML</li> </ul>                                                        | O Fazer upload de<br>um arquivo HTML                                                                    |                                                                                                    |
|----------------------------------------------------------------------------------------------------|----------------------------------------------------------------------------------------------------|----------------------------------------------------------------------------------------------------|
| lerificar a loja on-line adicio<br>Iga estas instruções                                               | nando uma tag HTML                                                                                      |                                                                                                    |
| <ol> <li>Copie a tag HTML gerada par<br/>«mets name="google-sit<br/>content="bxSlwK7YVBqeD</li> </ol> | a aloja on-Nne:<br>e-verification"<br>1CFvmy48P293aZwzR-UIDCHJMnt5t8" /≻ 💭                              | Não remova a tag HTML da sua<br>lota on-line. Ela ajuda o Google a<br>identificar a sua loja sem<br>conceder acesso ou permissões. |
| 2. Cole a tag HTML no código di<br>«head», antes da primeira se                                       | a página inicial da sua loja on-line. Ela deve ser colocada na<br>ção «body». <u>Confina um exemplo</u> | seção                                                                                                    |
| 3. Clique em "Verificar sua loja o                                                                    | on-line" abaixo para iniciar o processo.                                                                |                                                                                                    |
| <ol> <li>Você val receber um e-mail de<br/>próxima etapa (reivindicar su</li> </ol>                   | e confirmação do Google Search Console. Depois disso, ava<br>a loja-online).                            | nce para a                                                                                                    |
|                                                                                                    |                                                                                                    |                                                                                                    |

Com o URL verificado e reivindicado clique em continuar.

| rsina o unit, da sua loja on line                                  |  |
|--------------------------------------------------------------------|--|
| - 1991, da huji in-tusi<br>Mitpis, rhojad aptieste venditagi corre |  |
| Exemple impactions start mample com                                |  |
| C Reconducato C                                                    |  |

Adicione suas informações de frete. Clique em Adicionar ou remover países, selecione Brasil / Confirme. Em seguida clique em continuar.

| Adicionar suas informações de frete    |                   |                  |        |
|----------------------------------------|-------------------|------------------|--------|
| Paises onde vook quar que o Google mos | Selecionar paises | _                |        |
|                                        | Perquina          | ٩                |        |
|                                        | Todos os países   |                  |        |
|                                        | Africa do Sul     | 1                |        |
|                                        | Alemanha          | _                |        |
|                                        | Angola            | _                |        |
|                                        | Aribia laudta     | _                |        |
|                                        | Arpilla           | _                |        |
|                                        | Argentina         | _                |        |
|                                        | Australia         |                  |        |
|                                        | 0                 | worker Confermer |        |
|                                        | -                 |                  |        |
|                                        |                   |                  |        |
|                                        |                   |                  | Oroste |

Canoniar Continuer

| Adicione suas informaç | ções de frete    |                                                                                                    | ⑦     Validação vendizap<br>5545834447 ▼     III     V   |
|------------------------|------------------|----------------------------------------------------------------------------------------------------|----------------------------------------------------------|
| 1 Paises               | Para<br>Saiba    | casos de uso de envio mais avançados, considere usar a API Content para ter mais flexibilidade.<br>a mais 🛿                                                                                                    |                                                          |
| 2 Produtos             |                  |                                                                                                    |                                                          |
| 3 Previsão de entrega  | Nome da política | Nomeie sua política de frete                                                                                                    | É possível editar ou mudar o nome a<br>qualquer momento. |
| 4 Custos de frete      |                  | Shipping Policy 2025-2-13                                                                                                    |                                                          |
|                        |                  | O nome desta política de frete foi gerado automaticamente, mas você pode<br>fazer alterações a qualquer momento. Os nomes das políticas de frete só<br>aparecem no Merchant Center, não para os clientes no Google. |                                                          |
|                        | Países           | Para adicionar informações de frete, selecione um ou mais países com os<br>mesmos custos de frete e opções de entrega.<br>v Selecionar todos os países adicionados<br>v Brasil<br>Adicionar pais                    |                                                          |
|                        |                  |                                                                                                    | Cancelar Voltar Continuar                                |

Mantenha selecionada a opção Todos os produtos pois assim vai todos os itens do catálogo. E clica em continuar.

| Adicione suas informaç                                                                                        | ções de frete |                                                                                                    | (?) Va | lidação vendizap<br>5545834447 | •    | # <b>v</b> |
|----------------------------------------------------------------------------------------------------|---------------|----------------------------------------------------------------------------------------------------|--------|--------------------------------|------|------------|
| <ul> <li>Países<br/>Brasil</li> <li>Produtos</li> <li>Previsão de entrega</li> <li>Custos de frete</li> </ul> | Produtos      | Selecionar produtos com os mesmos custos de frete e opções de entrega <ul> <li>Todos os produtos<br/>Todo catálogo de produtos</li> <li>Produtos específicos<br/>Selecionar produtos específicos usando rótulos</li> </ul> Você precisa enviar o frete padrão para todos os produtos antes de<br>adicionar informações para um grupo específico. Marque seus produtos<br>com rótulos para usar essa opção. <u>Saiba como marcar produtos</u><br>específicos IZ |        |                                |      |            |
|                                                                                                    |               |                                                                                                    |        |                                |      |            |
|                                                                                                    |               |                                                                                                    | Car    | ncelar Voltar                  | Cont | tinuar     |

Configure o fuso horário e verifique os dados de tempo.

Se preferir pode deixar padrão como está no google. Depois clique em continuar

| Adicione suas informaç                                                                                     | ões de frete              | ⑦     Validação vendizap<br>5545834447 ▼     III     V                                                |                                                                                                    |  |  |  |  |
|----------------------------------------------------------------------------------------------------|---------------------------|----------------------------------------------------------------------------------------------------|----------------------------------------------------------------------------------------------------|--|--|--|--|
| <ul> <li>Países<br/>Brasil</li> <li>Produtos<br/>Todos os produtos</li> <li>Previsão de entrega</li> </ul> | Limite para pedidos       | Periodo<br>14:00<br>Fuso horário<br>(GMT-03:00) Horário Padrão de Brasília (São Paulo)                | O tempo de entrega estimado será<br>calculado com base no horário em que o<br>pedido foi realizado (antes ou depois do<br>limite), além do tempo em separação e de<br>transporte formecidos por você. A<br>estimativa é ajustada caso a entrega<br>aconteça durante um feriado.<br>Salba mais Ø                                    |  |  |  |  |
| 4 Custos de frete                                                                                          | Tempo em separação (dias) | Mín.     Máx.       0     1       Seg a Sáb                                                           | O tempo em separação é o período entre o<br>horário limite para pedidos e o momento<br>em que a ternessa deles estará preparada<br>para transporte (entregue à<br>transportadora). Use 0 - O caso a remessa<br>fique pronta no mesmo dia em que você<br>recebeu o pedido e se ele foi realizado<br>antes do horário limite do dia. |  |  |  |  |
|                                                                                                    | Tempo em trânsito (dias)  | Tempo em trânsito     Enviado       Todos os destinos     Seg a Sáb       Mín.     0       0     Máx. | O tempo em trânsito é o prazo para que a<br>transportadora entregue um produto ao<br>cliente.                                                                                                    |  |  |  |  |
| * Campo obrigatório                                                                                        |                           |                                                                                                    | Cancelar Voltar Continuar                                                                                                    |  |  |  |  |

# Configure suas preferências de cálculo de frete. E salve.

Adicione suas informações de frete

| Paises<br>Brasil                  | Moeda                                                                | BRL V                                                                                                    |
|-----------------------------------|----------------------------------------------------------------------|----------------------------------------------------------------------------------------------------|
| Produtos     Todos os produtos    |                                                                      |                                                                                                    |
| Previsão de entrega<br>0 a 1 dias | Condições de valor do pedido<br>Selecione todas as opções relevantes | Frete grátis acima de um valor específico                                                                                                    |
| 4 Custos de frete                 |                                                                      | Sem frete abaixo de um valor específico                                                                                                    |
|                                   | Tipo de custo de frete                                               | <ul> <li>Frete gratuito Todos os pedidos têm frete grátis</li> <li>Taxa fixa Todos os pedidos têm a mesma taxa de frete</li> <li>Preço A taxa de frete depende do preço do produto</li> <li>Peso</li> </ul>                                                                           |
|                                   |                                                                      | A taxa de frete é baseada no peso do pacote          Destino       A taxa de frete depende da distância até o cliente         Número de itens       A taxa de frete depende da quantidade         Tabela de custos avançada (incomum)       A taxa de frete depende de vários fatores |

Cancelar Voltar

⑦ Validação vendizap 5545834447 ▼ III ♥

Confere e conclui

| O As informações de frete foram adicionadas ao Merchant Center |                           |  |  |  |
|----------------------------------------------------------------|---------------------------|--|--|--|
|                                                                |                           |  |  |  |
| Nome da política                                               | Shipping Policy 2025-2-13 |  |  |  |
| País                                                           | Brasil                    |  |  |  |
| Tempo de entrega                                               | De 0 a 1 dias úteis       |  |  |  |
| Custo do frete                                                 | Frete gratuito            |  |  |  |

![](_page_8_Picture_3.jpeg)

# Adicione seus produtos. Em adicionar a origem do produto, utilize a opção pré-selecionada Adicionar produtos com um arquivo

| × | Adicionar origem do produto |                                                                                                    |                                                                                                    |                                                                                                    | Validação<br>5 |
|---|-----------------------------|----------------------------------------------------------------------------------------------------|----------------------------------------------------------------------------------------------------|----------------------------------------------------------------------------------------------------|----------------|
|   |                             | Adicionar produtos com um<br>arquivo<br>Crie um arquivo com todos os detalhes<br>dos seus produtos, como título, descrição,<br>preço e muito mais. Para isso, você<br>precisa de alguns conhecimentos<br>técnicos. | Usar as Planilhas Google<br>Use uma planilha Google para adicionar<br>os detalhes dos seus produtos, como<br>título, descrição, preço e outros. | Adicionar um produto de cada<br>vez<br>Essa opção é indicada para adicionar um<br>ou poucos produtos. Você só precisa<br>preencher um formulário com todos o<br>detalhes do seu produto. Depois de<br>adicionar seus produtos, edite, exclua ou<br>inclua mais itens quando quiser. |                |
|   |                             | 🖏 Atualiza automaticamente                                                                                                    | 🖏 Atualiza automaticamente                                                                                                    | Atualização manual obrigatória                                                                                                    |                |

Vá ao Vendizap em Menu Configurar - Integrações - Google Shopping - e clique em copiar no link do de dados

![](_page_8_Picture_7.jpeg)

#### Insira o link no Merchant e clique em continuar.

![](_page_9_Picture_1.jpeg)

Na tela inicial do Merchant Center, aba produtos você pode acompanhar se os produtos estão sendo aprovados ou se ainda estão em análise.

| ≡ S Google Merchant Center Next |                                                                                              |                                                                                                    |               |                       |                              | Q          | Ø 🕸                              | Validação ven   | lizap 🗸              |                                | v       |                      |         |        |
|---------------------------------|----------------------------------------------------------------------------------------------|----------------------------------------------------------------------------------------------------|---------------|-----------------------|------------------------------|------------|----------------------------------|-----------------|----------------------|--------------------------------|---------|----------------------|---------|--------|
| Visão geral                     | Produtos                                                                                     |                                                                                                    |               |                       |                              |            |                                  |                 |                      |                                |         |                      |         |        |
| Notificações 5                  | Todos os produ                                                                               | Todos os produtos Requer atenção Melhorias automáticas Product Studio Revo                                     |               |                       |                              |            |                                  |                 |                      |                                |         |                      |         |        |
| SUA EMPRESA                     | Seus produtos                                                                                | Seus produtos foram avaliados                                                                                  |               |                       |                              |            |                                  |                 |                      |                                |         |                      |         |        |
| Produtos                        | Alguns dos seus<br>seus itens aos c                                                          | Alguns dos seus produtos podem precisar de atenção. Comece a corrigi-los para mostrar seus itens aos clientes. |               |                       |                              |            |                                  |                 |                      |                                |         |                      |         |        |
| 🕞 Entregas e devoluções         | Entendi                                                                                      | Veja o qu                                                                                                    | e requer aten | ção                   |                              |            |                                  |                 |                      |                                |         |                      |         |        |
| Informações comerciais          |                                                                                              |                                                                                                    |               |                       |                              |            |                                  |                 |                      |                                |         |                      |         |        |
| 🖄 Qualidade da loja             | Adicionar produtos 🗸 Última atualização em 17:35 13 de fev. de 2025 MOSTRAR ORIGENS DE DADOS |                                                                                                    |               |                       |                              |            |                                  |                 |                      |                                |         |                      |         |        |
| MARKETING                       | Visibilida                                                                                   | Status                                                                                                    | Imagem        | Título                | ID do produto                | Preço      | Preço<br>promocional<br>sugerido | Disponibilidade | Fonte de<br>dados    | Última<br>atualização          | Cliques | Potencial<br>cliques | de<br>↓ | Editar |
| C Listagens gratuitas           | □                                                                                            | Reprovado                                                                                                    |               | Camiseta algodão      | 679b9c9a2e06<br>0e287b2230a6 | R\$ 50,00  | -                                | Em estoque      | PRODUCTS<br>SOURCE 1 | 13 de fev. de<br>2025 17:32:46 | ٥       | Disponível<br>breve  | lem     | 1      |
| ANÁLISES                        | • () •                                                                                       | Em análise                                                                                                    | 1             | Camiseta algodão      | 67697d350778<br>a47e213b94a6 | R\$ 50,00  |                                  | Em estoque      | PRODUCTS<br>SOURCE 1 | 13 de fev. de<br>2025 17:32:46 | a       | Disponíve<br>breve   | l em    | 1      |
| N Resumo                        | □ <u></u>                                                                                    | Reprovado                                                                                                    | 1             | <u>camiseta preta</u> | 67697d340778<br>a47e213b94a5 | R\$ 40,00  |                                  | Em estoque      | PRODUCTS<br>SOURCE 1 | 13 de fev. de<br>2025 17:32:46 | C       | Disponíve<br>breve   | lem     | 1      |
| Produtos                        | □ <b>⊙</b> •                                                                                 | Em análise                                                                                                    | 1             | Camiseta Branca       | 674e008cfd7c<br>9f788030cec8 | R\$ 150,00 |                                  | Em estoque      | PRODUCTS<br>SOURCE 1 | 13 de fev. de<br>2025 17:32:46 | ٥       | Disponível<br>breve  | l em    | 1      |

Atenção! A análise e aprovação depende exclusivamente do Google e pode levar 3 ou mais dias úteis para finalizar.